| 虛擬光碟 V6.1 網路安裝說明                                |                              |                          |                                      |                           |        |                         |                   |                            |
|-------------------------------------------------|------------------------------|--------------------------|--------------------------------------|---------------------------|--------|-------------------------|-------------------|----------------------------|
| 🐉 虛擬光碟 網路管理程                                    | 式 - Administrator            |                          |                                      |                           |        |                         |                   |                            |
| 檔案(乎) 檢視(∀) 選項                                  | (O) 説明(H)                    |                          |                                      |                           |        |                         |                   |                            |
| □ 日本<br>■ ● ● ● ● ● ● ● ● ● ● ● ● ● ● ● ● ● ● ● | )<br>CD 部分收納                 | <b>》</b><br>唱片壓製         | ISO 9660                             | <b>載</b> 入超速              |        | <mark>9 0</mark><br>大圖示 | <b>201</b><br>小圖示 | 詳細圖示                       |
| 光碟櫃: 5                                          | 虛擬光碟說明                       | 檔案                       |                                      |                           | 壓縮     | 大小 (1                   | 4B) 日期            |                            |
|                                                 | 11111<br>MARDSATK            | WTestserve<br>WTestserve | er\public\Virtua<br>er\public\Virtua | ICD\RedHat<br>ICD\ARDS    | 否<br>是 | 644.9<br>20.9           | 2001<br>2001-:    | 3-5 10:58<br>2-20 11:59    |
| 百科全書                                            | Deltaforcelw<br>Herosoft 200 | WTestserve<br>WTestserve | er\public\Virtua<br>er\public\Virtua | lCD\Deltafo<br>lCD\Heroso | 是<br>是 | 553.9<br>545.1          | 2000-:<br>2001-:  | 11-30 14:57<br>2-5 10:38   |
| 海底世界                                            | KINGSOFT                     | WTestserve<br>WTestserve | er\public\Virtua<br>er\public\Virtua | ICD'KINGS<br>ICD'LINUX    | 是<br>是 | 386.7<br>125.9          | 2000-:<br>2000-:  | 11-2 15:19<br>11-30 15:51  |
| 教育軟件                                            | Msdn1<br>Msdn2               | WTestserve<br>WTestserve | er\public\Virtua<br>er\public\Virtua | ICD'\msdn1<br>ICD'\msdn2  | 否<br>否 | 589.6<br>507.5          | 2000-:<br>2000-:  | 10-16 17:53<br>10-16 18:17 |
| 電腦游戲                                            | msdn3<br>Red Hat Linu        | WTestserve<br>WTestserve | er\public\Virtua<br>er\public\Virtua | ICD'\msdn3<br>ICD'\RedHat | 否否     | 554.3<br>639.5          | 2000-:<br>2000-:  | 10-16 19:9<br>11-28 11:43  |
| <u>▲ ▶</u>                                      |                              |                          |                                      |                           |        |                         |                   |                            |
| 預備                                              | 工具                           | 軟件 (10                   | ) veds)                              | 虛                         | 擬光確    | 枼 網路管                   | 理程式 - Adr         | ninistrator 🏼 🏸            |
|                                                 |                              |                          |                                      |                           |        |                         |                   |                            |

系統需求:

- 1. 一部(或多部)Server: Windows 2000/NT 4.0/5.0 中英文版、Windows 95/98/Me 中英 文版或 Novell、Unix。
- 2. 網管人員(Admin): Windows NT/95/98/Me/2000 中英文版,安裝一部光碟機。
- 3. 工作站(Workstation): Windows NT/95/98/Me/2000中英文版,不需安裝光碟機。 **重要說明:請特別注意!**

NT 限定您必须要以 Administrator 身份才能安裝系統裝置,在 NT 安裝虛擬光碟請確定登錄者是否有 Administrator 權限。

## A.Server 安裝

- 1. 首先將「虛擬光碟網路版」光碟片放入網路 Server(假設其名稱為<u>\\SERVER</u>)光碟機中。 (可為 Windows 2000/NT/95/98/Me 系統)
- 2. 執行「虛擬光碟網路版」伺服器安裝程式 SerSetup.EXE

此安裝程式會將所有「虛擬光碟網路版」(VDN)程式拷貝到所指定目錄,此目錄將被用來存所有 VDN 程式及虛擬光碟櫃設定資訊。 (假設此目錄為 D:\VDN)。

NOVELL或其他種類伺服器請將「虛擬光碟網路版」光碟片放入 Windows 工作站執行 SerSeup.EXE。

3. 然後將此資料夾(D:\VDN)設定為共享(例如名稱為 VDN,其 UNC 路徑則為\\SERVER\ VDN)。

#### ──〉重要說明:重要說明,重要說明,請特別注意!

若欲安裝網路沒有 Server(Peer to Peer 連結),則請將光碟(或附屬磁片)上 NoServer\setup.sys 拷貝到\\SERVER\VDN\setup.sys 取代原先 setup.sys 檔案。

東石資訊股份有限公司: 臺北市內湖區洲子街 101號6樓

電話:(02)2627-1234 傳真:(02)2627-1233

網站:www.farstone.com Email: info@farstone.com

### ──〉 重要說明:重要說明,重要說明,請特別注意!

「虛擬光碟網路版」點對點版本和一般有伺服器版本最大差別在於,點對點版本時,「虛擬光碟網路版」不做任何網路UNC路徑之驗證,網管人員在「加入 VCD」、「安裝工作站」時必須注意從「網路芳鄰」加入或安裝。

# B.網管人員(Administrator)安裝及系統設定

1.在 Windows NT/95/98/Me/2000 執行下列指令 =

#### \\SERVER\VDN\SETUP

註 :您須擁有該目錄讀寫權利才能安裝網管人員程式。

- 2.在 SERVER 上建立虛擬光碟檔案 --- 執行「虛擬光碟網路管理程式」,使用「虛擬光碟 網路管理程式」之「建立 VCD 檔案」,將虛擬光碟檔(VCD)存放到網路 SERVER 上 (可 分散在多個目錄或不同的 SERVER 上)。
- 3. 設定網路虛擬光碟櫃 --- 執行「**虛擬光碟網路管理程式」**

步驟如下:在「虛擬光碟網路管理程式」左邊視窗上按 Mouse 右鍵,選「新增」即可 建立一個新的虛擬光碟櫃;在「虛擬光碟網路管理程式」右邊視窗上按 Mouse 右鍵, 選「加入 VCD」即可將上一步驟在 SERVER 上己經建立好的虛擬光碟(VCD)加入指定 的虛擬光碟櫃中。

東石資訊股份有限公司:臺北市內湖區洲子街 101號6樓 電話 = (02)2627-1234 傳真 = (02)2627-1233 網站 = www.farstone.com Email: info@farstone.com

**重要說明:重要說明,重要說明,請特別注意!** 由於虛擬光碟櫃採用 UNC 網路定址,「加入 VCD」時請選「網路芳鄰」,然後 選取網路上分享資源(例如 \\SERVER\VDN, \\SERVER\VCD等)內的 VCD 檔案 後按確定即可;

註:在選取 VCD 檔案視窗時,您可以按住 SHIFT 鍵一次同時選所有 VCD 檔案,或按 住 CONTROL(CTRL)鍵後以 Mouse 選取多個 VCD 檔案。

# C.Workstation 安裝

在每一部 Workstation 上執行下列命令(Windows 2000/NT/95/98/ME) \\SERVER\VDN\SETUP.EXE

註:第一次安裝時須在每一部工作站執行此安裝程式,未來昇級時只需將新版 本更新到\\SERVER\VDN 中即可,所有工作站虛擬光碟網路版會自動更新版本。

#### 虛擬光碟 Autorun 功能:

執行「虛擬光碟網路版」,選取所要執行之虛擬光碟圖示,在此圖示上連按兩下,就 可以將虛擬光碟片放入虛擬光碟機中,若此光碟片可以由 Windows95 自動播放 (Autorun),此時就會有自動播放的功能,接著依其指示使用即可;若此光碟片沒有 自動播放的功能,您可在「虛擬光碟網路管理程式」設定 Autorun 功能,讓這種無 AUTORUN 功能或資料片(如 index.html 資料片),也能放入即播,不用煩惱如何啟 動光碟。